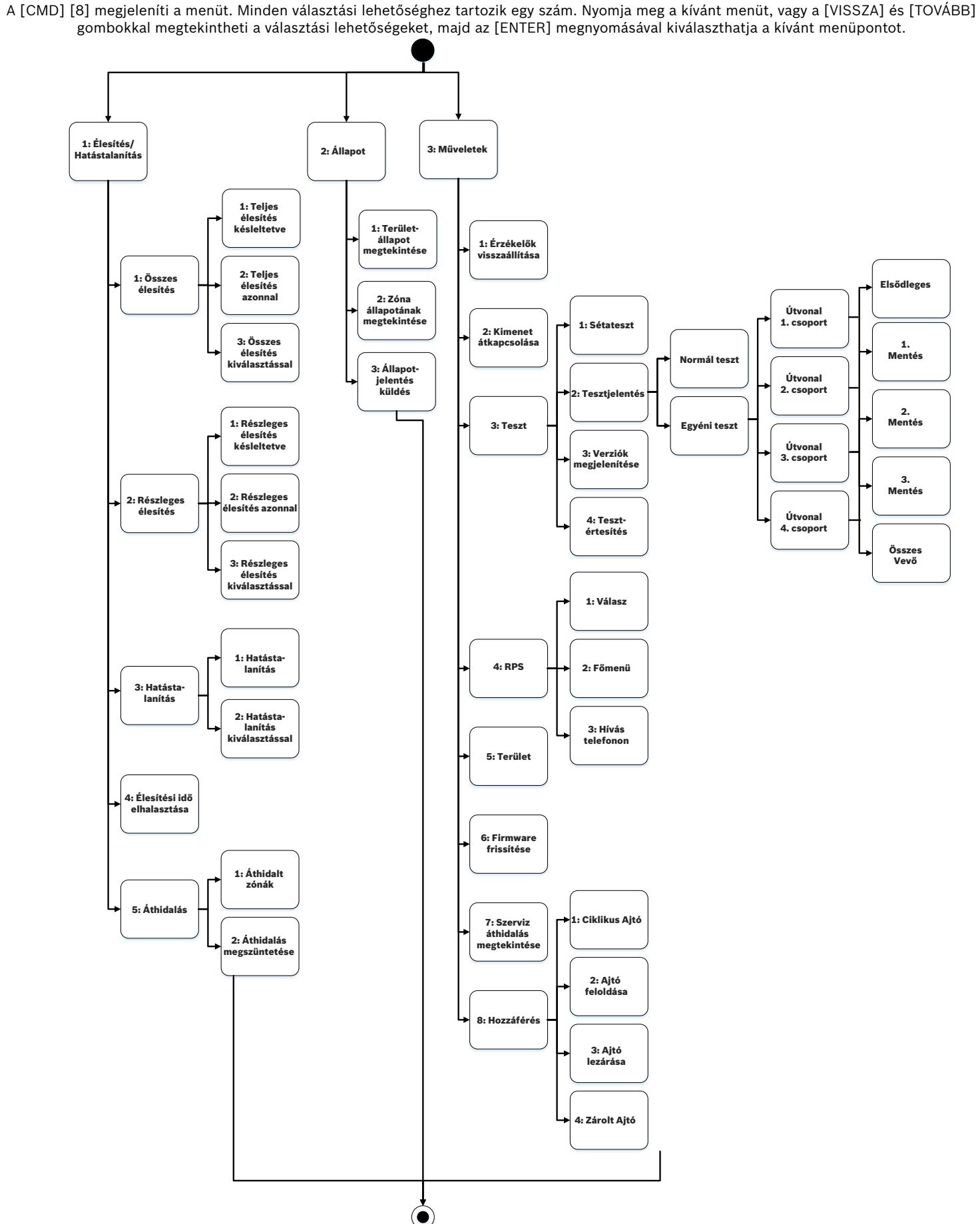

| <b>Kijelző</b><br>A kezelőegység a rendszer biztonsági állapotát mutatja. Amikor több<br>esemény következik be, a kezelőegységen prioritási sorrendben<br>jelennek meg az egyes események. |                                                                                                    | BOSCH                     |         |                                       |
|----------------------------------------------------------------------------------------------------|----------------------------------------------------------------------------------------------------|---------------------------|---------|---------------------------------------|
| <b>Állapotjelzők</b><br>Az állapotjelzők azt mutatják, hogyan működik a rendszer.                                                                                                    |                                                                                                    | Élesítésre k              | kész    |                                       |
| Kerületi élesítés állapot<br>Zöld – Kerületi élesítés bekapcsolására kész.<br>Piros – Kerületi élesítés (Részlegesen élesítve).<br>Tápellátás                                              | Image: A state of the state of the state | • <u>^</u> )<br>ENTER (—) | TOVÁBB  | (▼)                                   |
| Kék – Hálózati áramellátás rendben.<br><b>Hiba</b><br>Sárga – Hibaállapotot jelez.                                                                                                    | 1                                                                                                    | 2                         | 3       |                                       |
| Teljes élesítés állapot<br>Zöld – Kerületi élesítés bekapcsolására kész.<br>Piros – Teljes élesítés.                                                                                       | 4                                                                                                    | 5<br>8                    | 6<br>9  |                                       |
| Navigációs és funkciógombok<br>Ezek a gombok kapcsolják be a háttérvilágítást és a hangot.                                                                                                 | ESC (*)                                                                                                    | 0                         | PAR (#) | · · · · · · · · · · · · · · · · · · · |
|                                                                                                    | (                                                                                                    |                           |         | ,                                     |

## VISSZA (▲) és TOVÁBB (▼)

A [VISSZA] (előző) és [TOVÁBB] gombbal lehet görgetni listákat és szövegeket.

## ENTER (—)

Használja az Enter gombot személyes kód bevitele után, menüpont kiválasztásakor, vagy ha egy kérdésre Igen a válasz.

#### ESC (\*)

Használja az [ESC] (Kilépés) gombot a menükből és funkciókból való kilépésre, valamint betűk és számok törlésére.

## CMD (#)

Használja a [CMD] (Parancs) gombot és egy vagy két számgombbal együttesen adott funkciók végrehajtásához.

Parancs

[CMD] 0

[CMD] 0 0

[CMD] 1 1

[CMD] 1

[CMD] 2

[CMD] 3

[CMD] 4

[CMD] 4 0

[CMD] 4 1

[CMD] 4 2

[CMD] 4 3

[CMD] 4 4

[CMD] 4 5

[CMD] 4 6

[CMD] 4 7

## Parancsok

| A funkciókat a [CMD] gomb    |
|------------------------------|
| és egy vagy két számgomb     |
| együttes használatával lehet |
| elindítani.                  |

Nyomja meg a [CMD] gombot, majd írja be a parancsot.

– vagy – A [CMD] gomb megnyomása után a [VISSZA] és a [TOVÁBB] gombokkal lehet navigálni a parancslistában. Nyomja meg az [ENTER] gombot a parancs indításához.

Nyissa meg a főmenüt a [CMD] [8] paranccsal.

| Funkció                          | Parancs   | Funkció                  |
|----------------------------------|-----------|--------------------------|
| Áthidalás                        | [CMD] 4 9 | Képernyőváltás           |
| Áthidalás megszüntetése          | [CMD] 5 0 | Ugrás területre          |
| Teljes élesítés késleltetve      | [CMD] 5 1 | Meghosszabbított zárás   |
| Teljes élesítés azonnal          | [CMD] 5 2 | Ütemezés menü            |
| Kerületi élesítés azonnal        | [CMD] 5 3 | Felhasználó törlése      |
| Kerületi élesítés késleltetve    | [CMD] 5 4 | Kimenetmódosítás menüje  |
| Hangriasztás némítása            | [CMD] 5 5 | Személyes kód módosítása |
| Riasztások megtekintése          | [CMD] 5 6 | Felhasználó hozzáadása   |
| Tesztjelentés                    | [CMD] 5 7 | Alapértelmezett szöveg   |
| Állapotjelentés                  | [CMD] 5 8 | Tűzvédelmi sétateszt     |
| RPS válasz                       | [CMD] 5 9 | Változat megjelenítése   |
| Behatolási sétateszt             | [CMD] 6   | Figyelés mód             |
| Dátum és idő                     | [CMD] 7*  | Speciális riasztás       |
| Ajtóvezérlés menüje              | [CMD] 8   | Főmenü megnyitása        |
| Érzékelők alaphelyzetbe állítása | [CMD] 9*  | Speciális riasztás       |

\*A biztonsági cég beállításának megfelelően. MEGJEGYZÉS! A Beléptetés menü és a kártyabeállítási opció csak kompatibilis biztonsági rendszerekben érhető el.

## Menü

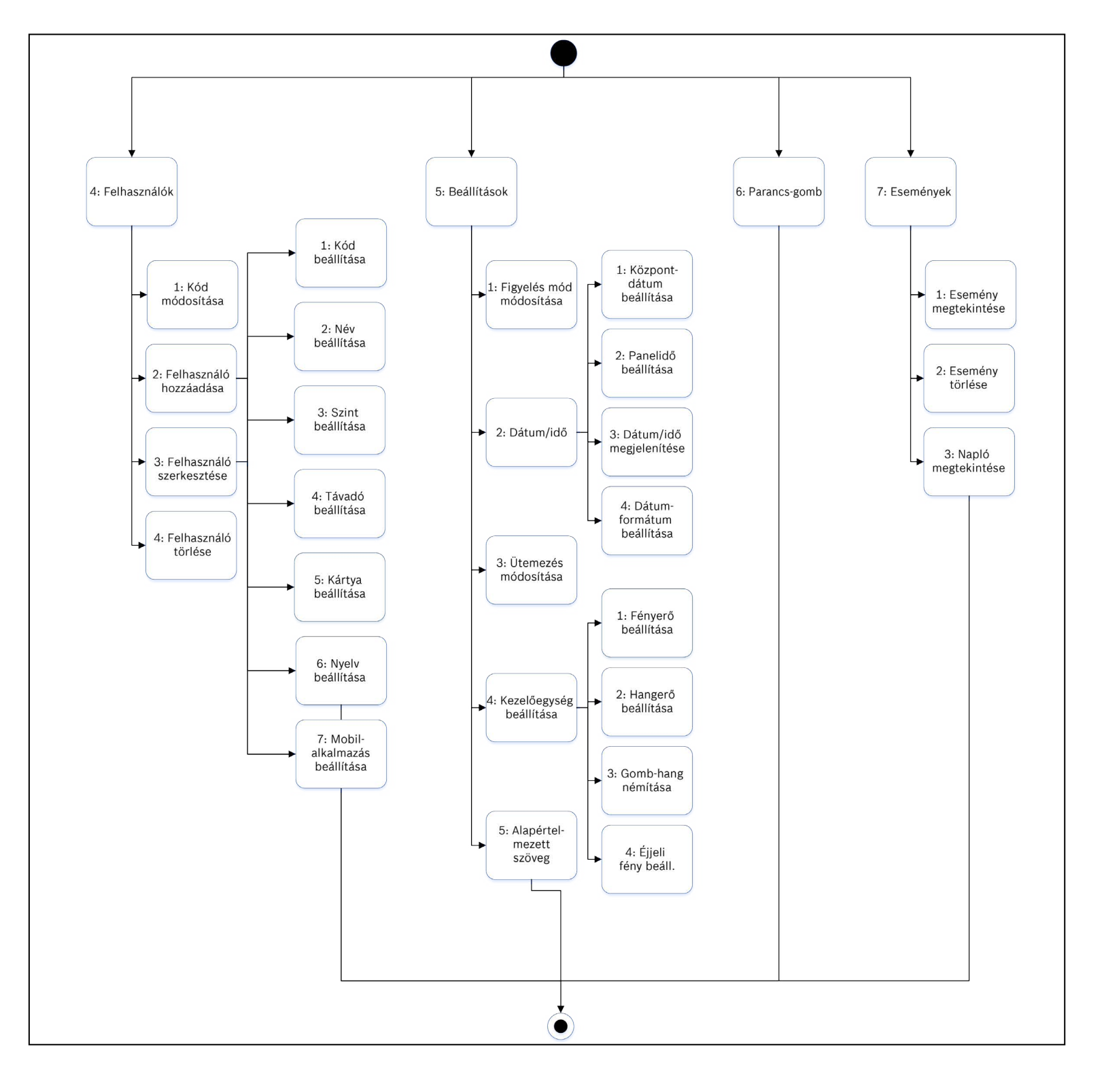

## 2 | Rendszer élesítése

A Teljes élesítés késleltetve beállításához adja meg a személyes kódját, majd nyomja meg az [ENTER] gombot.

Használja az alábbi parancsok valamelyikét: Teljes élesítés: [CMD][1] Teljes élesítés azonnal: [CMD][1][1] Kerületi élesítés azonnal: [CMD][2] Kerületi élesítés: [CMD][3]

## A főmenüt a [CMD] [8] parancs nyitja meg.

Teljes élesítés: Tovább [1] Élesítés/Hatástalanítás > [1] Összes élesítése > [1] Teljes élesítés késleltetve.

Teljes élesítés azonnal: Tovább [1] Élesítés/Hatástalanítás > [1] Összes élesítése > [2] Teljes élesítés azonnal.

-vagv

Kerületi élesítés: Tovább [1] Élesítés/Hatástalanítás > [2] Részleges élesítés > [1] Részleges élesítés késleltetéssel

Kerületi élesítés, azonnal: Tovább [1] Élesítés/Hatástalanítás > [2] Részleges élesítés > [2] Részleges élesítés azonnal

A menüpontok segítségével válassza ki az egyes területeket a bekapcsoláshoz. Nyissa meg a Teljes élesítés vagy a Kerületi élesítés menüt, a [3] megnyomásával nyissa meg a Választás menüt, majd a [TOVÁBB] és az [ENTER] gombokkal válassza az Élesítés azonnal vagy az Élesítés késleltetve lehetőséget és a bekapcsolni kívánt területet.

#### 3 | Rendszer hatástalanítása

#### Tegye a következők egyikét:

Írja be személyes kódját.

A menük alkalmazása:

- Nyissa meg a főmenüt a [CMD] [8] paranccsal.
- Hatástalanítás. Tovább [1] Élesítés/Hatástalanítás > [3] Hatástalanítás > [1]
- Hatástalanítás kiválasztással: Tovább [1] Élesítés/Hatástalanítás > [3] Hatástalanítás > [2] Hatástalanítás kiválasztással. Használja a [TOVÁBB] és az [ENTER] gombokat a hatástalanítani kívánt terület kiválasztásához.

vagy

# 4 | Személyes kód módosítása

Használja a [CMD][5][5] parancsot, majd az utasításokat.

Nyomja meg a [CMD][8], Tovább: [4] Felhasználók > [1] Személyes kód módosítása gombokat, majd kövesse a megjelenő utasításokat.

#### 5 | Felhasználók szerkesztése

Módosíthatja a személyes kódokat, és hozzáadhat, eltávolíthat és cserélhet távadót és kártyát (ha a biztonsági rendszer támogatja).

-vagy-

## 5.1 | Felhasználók hozzáadása

Alkalmazza a következő parancsot [CMD][5][6]

Használja a [CMD] [8] parancsot.

Tovább: [4] Felhasználók> [2] Felhasználó hozzáadása.

#### 5.2 | Felhasználók szerkesztése

Használja a [CMD] [8] parancsot. Tovább: [4] Felhasználók > [3] Felhasználó szerkesztése

#### 5.3 | Felhasználók törlése

Alkalmazza a következő parancsot: [CMD][5][3]

Nyissa meg a főmenüt a [CMD] [8] paranccsal. Tovább: [4] Felhasználók > [4] Felhasználó törlése.

## 6 | Riasztások

Ha a biztonsági rendszer riaszt, a riasztások száma jelenik meg a kijelzőn. A riasztás leállításához meg kell adnia a személyes kódját. Ha a rendszer élesített állapotban van, a riasztás némításának leállítása egyúttal a rendszert is leállítja. A rendszer a Riasztás elnémítva üzenetet jeleníti meg, majd a riasztási zónák számát és nevét, az előfordulásuk sorrendjében.

vagv

## 7 | Gyorsbillentyűk

- Nyissa meg a főmenüt.
- 2. Nyomja meg a [CMD][8] gombokat.
- 3. Lépjen a [6] Gyorsbillentyűk opcióra.
- Nyomja meg a [TOVÁBB] és az [ENTER] gombot a gyorsbillentyű kiválasztásához.

8 | A kezelőegység tisztítása

Használjon puha ruhát vagy nem dörzsölő tisztítószert. A tisztítószert a ruhára permetezze, ne a kezelőegységre.

El-gr: Μεταβείτε στη διεύθυνση https://gr.boschsecurity.com/el/ για την τεκμηρίωση σε αυτήν τη γλώσσα.

 $\mathsf{Es}\text{-}\mathsf{es}\text{-}\mathsf{is}$  : Visite <code>https://es.boschsecurity.com/es/</code> para obtener documentación en este idioma.

Fr-fr: Accédez à l'adresse https://fr.boschsecurity.com/fr/ pour obtenir la documentation dans cette langue.

Hu-hu: A honosított dokumentációt lásd a https://hu.boschsecurity.com/hu/ oldalon.

It-it: Andare a https://it.boschsecurity.com/it/ per la documentazione in questa lingua.

Pl-pl: Dokumentacja w tym języku znajduje się w witrynie

https://pl.boschsecurity.com/pl/

Pt-br: Acesse http://pt.boschsecurity.com/pt/ para obter a documentação neste idioma.

#### Copyright

A jelen dokumentum a Bosch Security Systems, Inc. szellemi tulajdona, és szerzői jogok védik. Minden jog fenntartva.

#### Védjegyek

A jelen dokumentumban szereplő minden hardver- és szoftvernév bejegyzett védjegy, és ennek megfelelően kell kezelni őket.

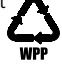

|              | 🕲 возсн                |               |
|--------------|------------------------|---------------|
| Rea          | Area One<br>ady to tur | n on          |
|              |                        | di i          |
| PREV         | ENTER                  | NEXT          |
| 1            | <b>2</b> ABC           | 3 DEF         |
| <b>4</b> GHI | 5 JKL                  | 6 MNO         |
| 7 PORS       | 8 TUV                  | <b>9</b> WXYZ |
| ESC          | 0                      | CMD           |

|                              | BOSCH |     |  |  |  |
|------------------------------|-------|-----|--|--|--|
| Area One<br>Ready to turn on |       |     |  |  |  |
|                              |       | dia |  |  |  |
|                              | -     |     |  |  |  |
| 1                            | 2     | 3   |  |  |  |
| 4                            | 5     | 6   |  |  |  |
| 7                            | 8     | 9   |  |  |  |
| *                            | 0     | #   |  |  |  |

# Alap kezelőegység B915/B915I

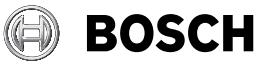

## hu Rövid felhasználói útmutató

Bosch Security Systems, B.V. Torenallee 49 5617 BA Eindhoven Netherlands www.boschsecurity.com